# 各種接続実験

#### DynaBook2540+REX-CBFW1,GP6-450+ IOI-1394TTO

DynaBook2540 に RATOC 社の REX-CBFW1 を装着します. Gateway GP6-450 に FireLink の IOI-1394TTO を装着し、両方を 6pin-6pin の IEEE1394 ケーブルで接続します.

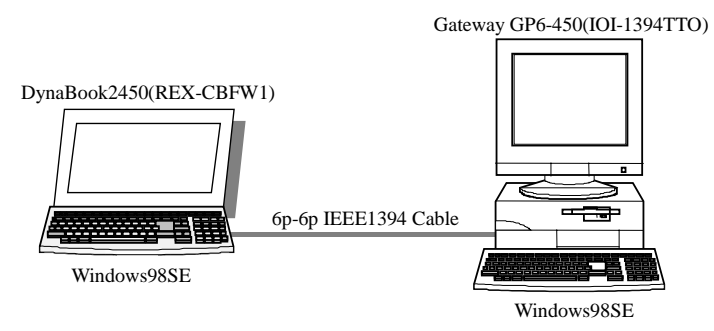

Gateway GP6-450にFireLinkのIOI-1394TTOを装着すると、OHCIドライバなどが導入されます. Windows98の CD-ROM などが要求されますので、指示に従い操作すると、ドライバが自動で導入 されます. どのようなドライバがインストールされたかを確認するには、デバイスマネージャを使いま す.

| システムのプロパティ                                                                                                    | ? × |
|----------------------------------------------------------------------------------------------------|-----|
| 全般 デバイス マネージャ ハードウェア プロファイル パフォーマンス                                                                                                    |     |
| <ul> <li>● 種類別に表示①</li> <li>● 接続別に表示②</li> </ul>                                                                                                    |     |
| <ul> <li>■ シピュータ</li> <li>● 1394 バス コントローラ</li> <li>● Texas Instruments OHCI Compliant IEEE 1394 Host Controller</li> <li>● CD-ROM</li> <li>● キーボード</li> <li>● システム デバイス</li> <li>● ディスク ドライブ</li> <li>● ディスプレイ アダプタ</li> <li>● ディスプレイ アダプタ</li> <li>● ジリアル ビス コントローラ</li> <li>● マウス</li> <li>● モニタ</li> <li>● モニタ</li> <li>● モニタ</li> <li>● モニメ</li> </ul> |     |
| <u>プロパティ(R)</u><br>更新(E)<br>削除(E)<br>日刷( <u>N</u> )                                                                                                    |     |
| OK +++>+                                                                                                    | ยน  |

図 デバイスマネージャの様子

TIのOHCIドライバが導入されました.ドライバを詳しく知るには、プロパティから、ドライバの詳細を選択すれば確認できます.

GatewayとDynaBookを6pin-6pinのIEEE1394ケーブルで接続します. Gateway のデバイスマネージャを覗くと、「Microsoft 1394 PC」と認識されていますが、ドライバは正常に動作していません.

| ୬ステムのプロパティ                                                                                                    |
|----------------------------------------------------------------------------------------------------|
| 全般 デバイス マネージャ ハードウェア プロファイル パフォーマンス                                                                                                    |
| <ul> <li>● 種類別に表示①</li> <li>● 接続別に表示②</li> </ul>                                                                                                    |
| ■ コンピュータ<br>■ 394 バス コントローラ<br>■ ② CD-ROM<br>■ ③ キーボード<br>■ ③ システム デバイス<br>■ ③ システム デバイス<br>■ ③ ディスク ドライブ<br>■ ③ ディスクレイ アダプタ<br>■ ③ ディスクレイ アダプタ<br>■ ③ オットワーク アダプタ<br>■ ③ オットワーク アダプタ<br>■ ③ オットワーク アダプタ<br>■ ③ オットレーラ<br>■ ③ ポート (COM / LPT)<br>■ ③ マウス |
| プロパティ(R) 更新(E) 削除(E) 印刷(N)                                                                                                    |
| OK キャンセル                                                                                                    |

図「Microsoft 1394 PC」と認識

これまでのように、ドライバの更新を使って、開発したドライバをインストールします.

| システムのプロパティ                                                                                                    |
|----------------------------------------------------------------------------------------------------|
| 全般 デバイス マネージャ ハードウェア プロファイル パフォーマンス                                                                                                    |
| <ul> <li>● 種類肌に表示(1)</li> <li>● 接続別に表示(2)</li> </ul>                                                                                                    |
| ・ 1394 / スコントローラ   ・ Texas Instruments OHCI Compliant IEEE 1394 Host Controller   ・ CD-ROM   ・ DV Test   ・ DV Test Driver   ・ システム デバイス   ・ ジステム デバイス   ・ ディスク ドライブ   ・ ディスク ドライブ   ・ ディスク レーラ   ・ フロッピー ディスク コントローラ   ・ アウス |
| <u>プロパティ(R)</u><br>更新(E)                                                                                                    |
| <br>OK キャンセル                                                                                                    |

図 開発したドライバをインストール

システムのプロパティ ? × 全般 デバイス マネージャ ハードウェア プロファイル [パフォーマンス] ● 種類別に表示(T) ○ 接続別に表示(C) 💷 בטצב א 🖻 🌍 1394 バス コントローラ 🦾 🥪 NEC Firewarden OHCI Compliant IEEE 1394 Host Controller 🗄 🏄 CD-ROM 🖻 🔶 DvTest 🛶 DV Test Driver 🗄 🦠 POMCIA ソケット ☆ 📽 キーボード 亩 🏭 サウンド、ビデオ、およびゲームのコントローラ 由 🛄 システム デバイス 🗄 🚍 ディスク ドライブ 🗄 🛄 ディスプレイ アダプタ 🗄 🗐 ネットワーク アダプタ 🗄 🚭 ハード ディスク コントローラ 🖻 🚭 フロッピー ディスク コントローラ • プロパティ(R) 印刷(N)... 更新(E) 削除(E) ОK キャンセル

DynaBookの方も、同様な手口で、開発したドライバをインストールします.

図 開発したドライバをインストール

この状態で、双方から Configration ROM を読み出してみます.

| 🔀 Dump Configration ROM(FFFF60000400)                                                                                                    | - 🗆 🗵 |
|----------------------------------------------------------------------------------------------------|-------|
| FFFFF0000400         0425EE82         31333934         F000A002         00C0D000           FFFFF0000410         00F3EC1E         0003DB6C         03534450         0C0083C0           FFFFF0000420         D1000001         0003AE2A         12767676         13010000           FFFFF0000430         D4000001         0002DE46         81000002         8200000A | *     |
| infolength=04, crc_length=25, rom_crc=EE82<br>bus_name = 31333934<br>irmc = 1, cmc = 1, isc = 1, bmc = 1<br>cyc_clk_acc = 00, max_rec = A                                                                                                    |       |
| <u>र</u>                                                                                                    | Þ     |
| Get C-Rom 閉じる(©)                                                                                                    |       |
| <                                                                                                    |       |

図 Gateway から DynaBook 読み出し

| 📡 Dump Configration ROM(FFFF60000400)                                                                                                    |
|----------------------------------------------------------------------------------------------------|
| FFFFF0000400         04247164         31333334         F000A002         08002856           FFFFF0000410         20040000         0004CBBF         0C0083C0         030050F2           FFFFF0000420         81000007         D1000001         0004ADE3         120050F2           FFFFF0000430         13000000         17000000         8100000A         00087C05 |
| infolength=04, crc_length=24, rom_crc=7164<br>bus_name = 31333934<br>irmc = 1, cmc = 1, isc = 1, bmc = 1<br>cyc_clk_acc = 00, max_rec = A                                                                                                    |
|                                                                                                    |
| Get C-Rom 閉じる(©)                                                                                                    |
| << > # >> P                                                                                                    |

図 DynaBook から Gateway 読み出し

IOI-1394 ボードの外観を示します.

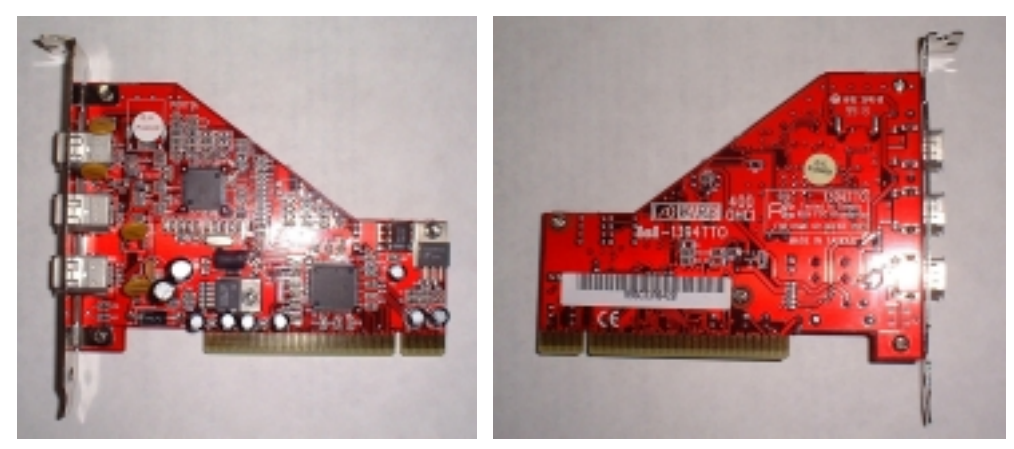

図 IOI-1394 ボードの表

図 IOI-1394 ボードの裏

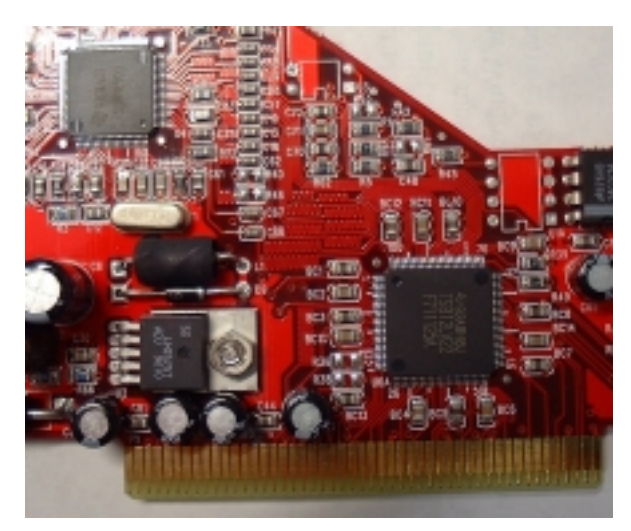

図 PHY/LINK のチップの様子

#### DynaBook2540+REX-CBFW1,G6-200+AHA-8920

DynaBook2540 に RATOC 社の REX-CBFW1 を装着します. Gateway G6-200 に株式会社ピクセラの AHA-8920 を装着し,両方を 6pin-4pin の IEEE1394 ケーブルで接続します.

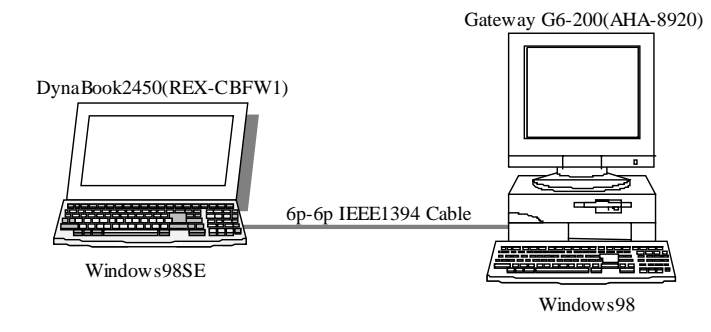

Gateway G6-200 に AHA-8920 を装着したときの, デバイスマネージャの様子を示します.

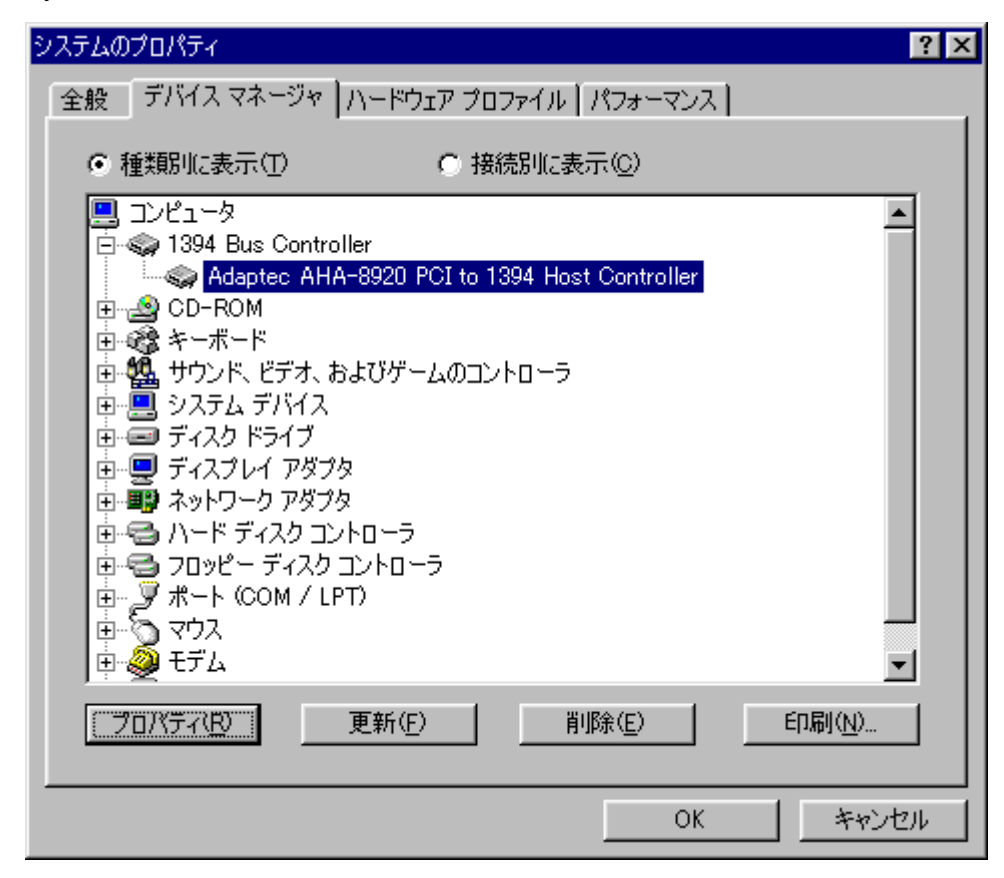

図 デバイスマネージャの様子

Adaptec 社のドライバが導入されます.

GatewayとDynaBookを6pin -6pinのIEEE1394ケーブルで接続します. DynaBookのデバイス マネージャを覗くと、「ADAPTEC AHA-8940」と認識されていますが、ドライバは正常に動作してい ません.

| システムのプロパティ ? 🔀                                                                                                    |
|----------------------------------------------------------------------------------------------------|
| 全般 デバイス マネージャ ハードウェア プロファイル パフォーマンス                                                                                                    |
| <ul> <li>● 種類別に表示(T)</li> <li>● 接続別に表示(C)</li> </ul>                                                                                                    |
| <ul> <li>■ 1394 バスコントローラ</li> <li>■ 1394 バスコントローラ</li> <li>■ CD-ROM</li> <li>■ POMCIA ソケット</li> <li>■ POMCIA ソケット</li> <li>■ POMCIA アゲームのコントローラ</li> <li>■ POMCIA デバイス</li> <li>■ POMCIA デバイス</li> <li>■ POMCIA デバイス</li> <li>■ POMCIA ディスク アダプタ</li> <li>■ POMCIA アダプタ</li> <li>■ POMCIA アダプタ</li> <li>■ POMCIA アメクトローラ</li> <li>■ POMCIA アメクトローラ</li> <li>■ POMCIA アメクトローラ</li> <li>■ POMCIA アメクトローラ</li> <li>■ POMCIA アメクトローラ</li> </ul> |
| プロパティ(R) 更新(E) 削除(E) 印刷(N)                                                                                                    |
| OK キャンセル                                                                                                    |

図「ADAPTEC AHA-8940」と認識

これまでのように、ドライバの更新を使って、開発したドライバをインストールします.

| ୬ステムのプロパティ                                                                                                    |
|----------------------------------------------------------------------------------------------------|
| 全般 デバイス マネージャ ハードウェア プロファイル パフォーマンス                                                                                                    |
| <ul> <li>● 種類別に表示①</li> <li>● 接続別に表示②</li> </ul>                                                                                                    |
| ■       1394 バス コントローラ         ■       NEC Firewarden OHCI Compliant IEEE 1394 Host Controller         ■       OD-ROM         ■       Dv Test         ■       DV Test Driver         ●       PCMCIA ソケット         ■       PCMCIA ソケット         ■       システム         ■       システム         ■       システム         ■       ジステム         ■       ジステム         ■       ジステム         ■       ジステム         ■       ジステム         ■       ジステム         ■       ジステム         ■       ジステム         ■       ジステム         ■       ジステム         ■       ジスラム         ■       ジスラム         ■       ジスラム         ■       ジスラム         ■       ジスラム         ■       ジスラム         ■       ジスラム         ■       ジスラム         ■       シットワーク         ■       アースク         ■       フロッピー         ■       フロッピー         ■       フロッピー         ■       フロッピー         ■ |
| プロパティ(R) 更新(F) 削除(E) 印刷(N)                                                                                                    |
| OK キャンセル                                                                                                    |

図 開発したドライバをインストール

この状態で、DynaBookから Configration ROM を読み出してみます.

| 🔀 Dump Configration ROM(FFFF60000400)                                                                                                    | <u> </u> |
|----------------------------------------------------------------------------------------------------|----------|
| FFFFF0000400         041FA00A         31333934         F005A000         0000D189           FFFFF0000410         201B165F         00040E54         030000D1         0C008000           FFFFF0000420         8D000006         D1000001         0003E60D         12000000           FFFFF0000430         13000000         D4000004         0002EDAB         0000D189 | 4        |
| infolength=04, crc_length=1F, rom_crc=A00A<br>bus_name = 31333934<br>irmc = 1, cmc = 1, isc = 1, bmc = 1<br>cyc_clk_acc = 05, max_rec = A                                                                                                    | *        |
| 3                                                                                                    | ►        |
| Get C-Rom     原間じる(C)       <                                                                                                    |          |

図 Configration ROM 読み出し

#### VAIO PCG-505SX,GP6-450+SpeedDemon 400

VAIO PCG-505SX と, Gateway GP6-450 に SpeedDemon 400 を装着し, 両方を 4pin-6pin の IEEE1394 ケーブルで接続します.

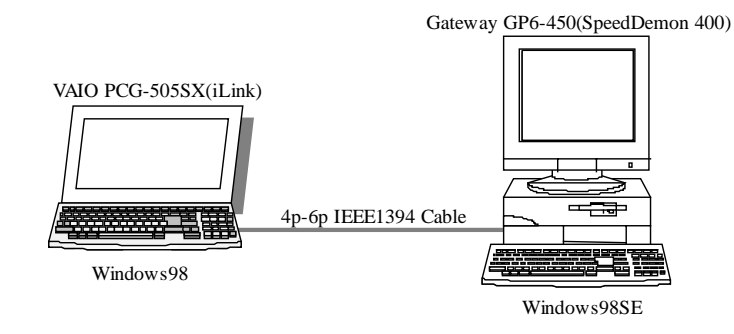

Gateway GP6-450 に Procomp Informatics LTD の SpeedDemon 400 を装着すると, OHCIドライバ などが導入されます. デバイスマネージャの様子を示します.

| システムのプロパティ                                                                                                    | ? × |
|----------------------------------------------------------------------------------------------------|-----|
| 全般 デバイス マネージャ ハードウェア プロファイル / パフォーマンス )                                                                         |     |
| <ul> <li>● 種類別に表示(T)</li> <li>● 接続別に表示(C)</li> </ul>                                                            |     |
| ISB コンピュータ<br>白- 粂 1394 バス コントローラ<br>ー 〜 Texas Instruments OHCI Compliant IEEE 1394 Host Controller             |     |
| <ul> <li>□ · · · · · · · · · · · · · · · · · · ·</li></ul>                                                      |     |
| <ul> <li>■ ディスク ドライブ</li> <li>■ ■ ディスプレイ アダプタ</li> <li>■ ■ ■ ネットワーク アダプタ</li> </ul>                             |     |
| 日 ○ ○ ハード ティスク コントローラ<br>● ● ● フロッピー ディスク コントローラ<br>● ● ● アインク コントローラ<br>● ● ● アインク コントローラ<br>● ● ● アインク コントローラ |     |
| ■                                                                                                    |     |
| <u>707(57(E)</u> 更新( <u>F</u> )削除( <u>E</u> ) ED刷( <u>N</u> )                                                   |     |
| OK +++                                                                                                    | ยม  |

図 デバイスマネージャの様子

TIのOHCIドライバが導入されます.

Gateway と VAIO を 4p-6p の IEEE1394 ケーブルで接続します. Gateway のデバイスマネージャを覗くと,既に開発したドライバをインストールしたため,自動で開発したドライバが導入されます.

| ୬ステムのプロパティ                                                                                                    | <u>'</u> × |
|----------------------------------------------------------------------------------------------------|------------|
| 全般 デバイス マネージャ ハードウェア プロファイル パフォーマンス                                                                                                    |            |
| <ul> <li>● 種類別に表示(T)</li> <li>● 接続別に表示(C)</li> </ul>                                                                                                    |            |
| <ul> <li>■ シビュータ</li> <li>■ 1394 バス コントローラ</li> <li>■ CD-ROM</li> <li>■ DV Test Driver</li> <li>■ システム デバイス</li> <li>■ ジステム デバイス</li> <li>■ ディスク ドライブ</li> <li>■ ディスクレイ アダプタ</li> <li>■ ディスク コントローラ</li> <li>■ フロッピー ディスク コントローラ</li> <li>■ アウス</li> </ul> |            |
| プロパティ(R) 更新(E) 削除(E) 印刷(N)                                                                                                    |            |
| OK キャンセル                                                                                                    |            |

図 開発したドライバがインストールされる

VAIO の方も,同様にインストールされます.

| システムのプロパティ                                                                                                    | ?×       |
|----------------------------------------------------------------------------------------------------|----------|
| 全般 デバイス マネージャ ハードウェア プロファイル パフォーマンス                                                                                                    |          |
| <ul> <li>● 種類別に表示①</li> <li>● 接続別に表示(C)</li> </ul>                                                                                                    |          |
| <ul> <li>■ 194 パスコントローラ</li> <li>■ Sony CXD1947A i.LINK(1394) PCI Host Controller</li> <li>● dvtest</li> <li>● DV Test Driver</li> <li>● PCMCIA ソケット</li> <li>● ● PCMCIA ソケット</li> <li>● ● サウンド、ビデオ、およびゲームのコントローラ</li> <li>● ● ディスクレイアダプタ</li> <li>● ● ディスクレイアダプタ</li> <li>● ● ディスクロントローラ</li> <li>● ● ディスクロントローラ</li> <li>● ● ディスクロントローラ</li> <li>● ● ディスクロントローラ</li> <li>● ● ディスクロントローラ</li> </ul> |          |
| _ プロパティ(R) _ 更新(E) _ 削除(E) _ 印刷(A                                                                                                    | <u>Ø</u> |
| OK ¥                                                                                                    | ヤンセル     |

図 VAIO 側

この状態で、双方から Configration ROM を読み出してみます.

| 🔉 Dump Configration ROM(FFFF600000400)                                                                                                    | - 🗆 🗵   |
|----------------------------------------------------------------------------------------------------|---------|
| FFFFF0000400         041FC78A         31333934         F0649000         08004603           FFFFF0000410         0004F313         000349DC         03534450         0C0083C0           FFFFF0000420         D1000001         00047CD6         12080046         13000001           FFFFF0000430         D4000007         95000001         00044097         00002000 | <u></u> |
| infolength=04, crc_length=1F, rom_crc=C78A<br>bus_name = 31333934<br>irmc = 1, cmc = 1, isc = 1, bmc = 1<br>cyc_clk_acc = 64, max_rec = 9                                                                                                    |         |
| र                                                                                                    | ×       |
| Get C-Rom _ 開じる(©)                                                                                                    |         |
| << > # >> P                                                                                                    |         |

図 Gateway から VAIO を読み出す

| 🔉 Dump Configration ROM(FFFFF00000400)                                                                                                    |          |  |  |
|----------------------------------------------------------------------------------------------------|----------|--|--|
| FFFFF0000400 042469C9 31333934 F000A002 00000000<br>FFFFF0000410 0000000 0004CBBF 0C0083C0 030050F2<br>EEEEE0000420 81000007 D1000001 0004ADE9 120050E2 | <u>^</u> |  |  |
| FFFFF0000430   13000000 17000000 8100000A 00087C05                                                                                                    |          |  |  |
| infolength=04, crc_length=24, rom_crc=69C9<br>bus_name = 31333934<br>irmc = 1, cmc = 1, isc = 1, bmc = 1<br>cyc_clk_acc = 00, max_rec = A               |          |  |  |
| T                                                                                                    | V<br>    |  |  |
| Get C-Rom 閉じる(©)                                                                                                    |          |  |  |
| << > # >> P                                                                                                    |          |  |  |

図 VAIO から Gateway 読み出し

IOI-1394 ボードの写真を示します.

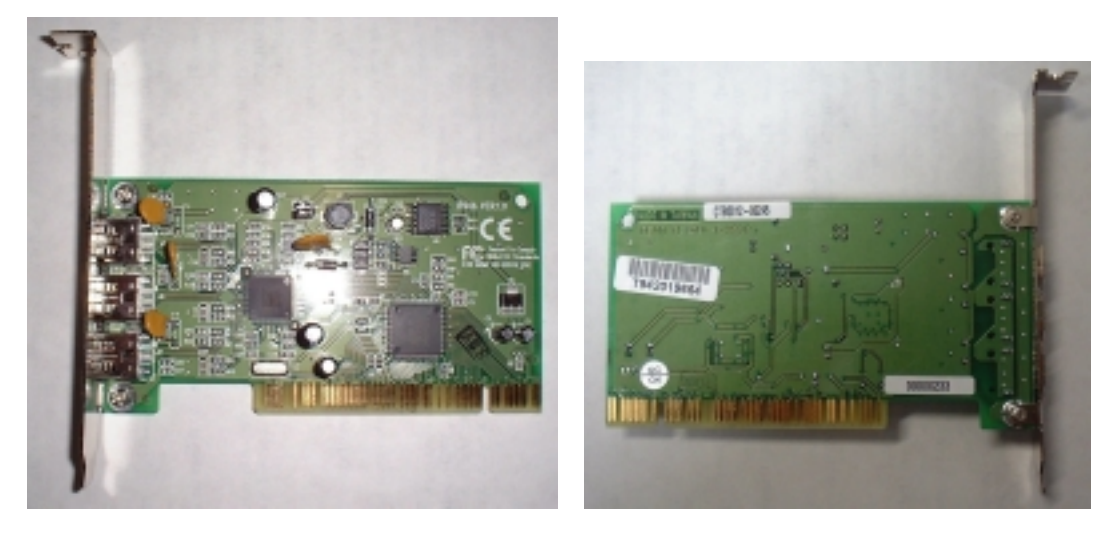

図 SpeedDemon 400 の表

図 SpeedDemon 400 の裏

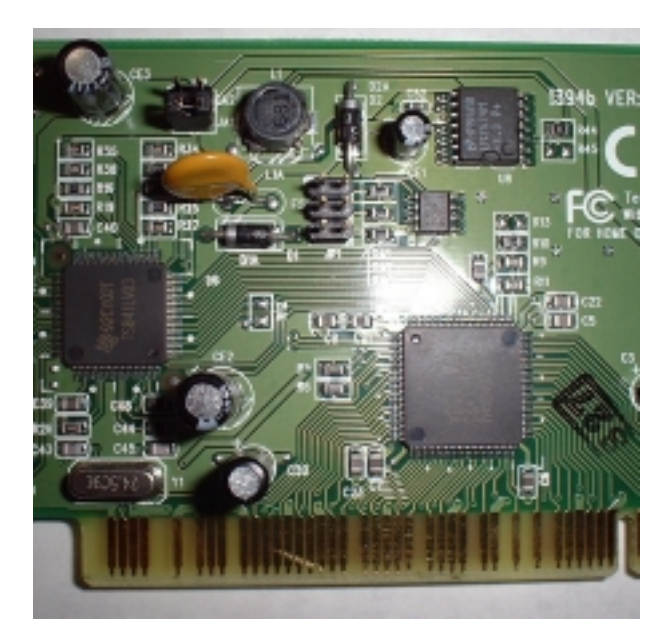

図 PHY/LINK のチップの様子

#### VAIO PCG-505SX, Victor D-VHS HM-DR10000

VAIO PCG-505SX と、日本ビクター株式会社の HM-DR10000 を接続します. 両方を 4pin-4pin の IEEE1394 ケーブルで接続します.

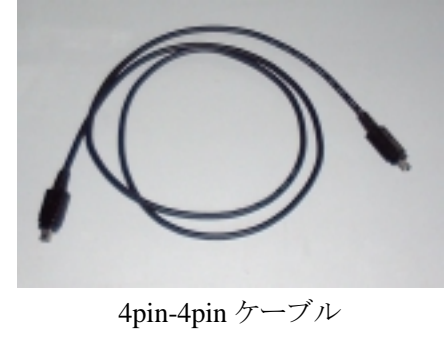

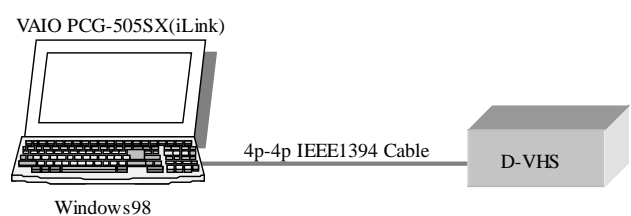

今までの実験で開発したドライバがインストールされているため,自動でドライバがロードされました.もし,他のドライバがインストールされた場合,以前の説明に従って開発したドライバを登録して ください.デバイスマネージャの様子を示します.

| システムのプロパティ                                                                                                    | ? ×   |
|----------------------------------------------------------------------------------------------------|-------|
| 全般 デバイス マネージャ ハードウェア プロファイル   パフォーマンス                                                                                                    |       |
| <ul> <li>● 種類別に表示①</li> <li>● 接続別に表示②</li> </ul>                                                                                                    |       |
| <ul> <li>○ 1394 パスコントローラ</li> <li>○ 3000 CXD1947A i.LINK(1394) PCI Host Controller</li> <li>○ 4vtest</li> <li>○ DV Test Driver</li> <li>○ PCMCIA ソケット</li> <li>○ キーボード</li> <li>○ サウンド、ビデオ、およびゲームのコントローラ</li> <li>○ ジステム デバイス</li> <li>○ ディスブレイ アダブタ</li> <li>○ ディスブレイ アダブタ</li> <li>○ ディスブレイ アダブタ</li> <li>○ ジューマン インターフェイス デバイス</li> <li>○ ロッピー ディスク コントローラ</li> </ul> |       |
| プロパティ( <u>R)</u> 更新( <u>F</u> ) 削除( <u>E</u> )                                                                                                    | 印刷(N) |
| ОК                                                                                                    | キャンセル |

図 デバイスマネージャの様子

| 📡 Dump Configration ROM(FFFF00000400)                                                                                                    |  |  |  |  |
|----------------------------------------------------------------------------------------------------|--|--|--|--|
| FFFFF0000400         0422B36A         31333934         E0645000         00808800         Image: Constraint of the state of the state |  |  |  |  |
| infolength=04, crc_length=22, rom_crc=B36A<br>bus_name = 31333334<br>irmc = 1, cmc = 1, isc = 1, bmc = 0<br>cyc_clk_acc = 64, max_rec = 5                                                                                                    |  |  |  |  |
| ۲<br>۲                                                                                                    |  |  |  |  |
| Get C-Rom - 開じる(©)                                                                                                    |  |  |  |  |
| << > # >> P                                                                                                    |  |  |  |  |

この状態で, Configration ROM を読み出してみます.

図 Configration ROM を読み出す

正常に接続されているらしく, Configration ROM が読み出せました. では, 今度はAV/Cコマンド で D-VHS を制御してみましょう. PLAY コマンドなどを送ってみます.

| 8                                                                                                    | Dump Confi                                               | ration ROM(FF                                                        | FFF0000040                                                   | 0)                                           | - D ×  |
|----------------------------------------------------------------------------------------------------|----------------------------------------------------------|----------------------------------------------------------------------|--------------------------------------------------------------|----------------------------------------------|--------|
| F                                                                                                    | FFFF0000400<br>FFFF0000410<br>FFFF0000420<br>FFFF0000430 | 0422B36A 31333<br>01B00994 0006E<br>0C0083C0 8D000<br>0002DD9E 1200A | 934 E0645000<br>691 03008088<br>010 D1000002<br>02D 13010001 | 00808800<br>8100000B<br>C3000004<br>00022120 | Ă      |
| infolength=04, crc_length=22, rom_crc=B36A<br>bus_name = 31333934<br>irmc = 1, cmc = 1, isc = 1, bmc = 0<br>cyc_clk_acc = 64, max_rec = 5 |                                                          |                                                                      |                                                              |                                              |        |
| *                                                                                                    | J                                                        |                                                                      |                                                              |                                              | v<br>F |
|                                                                                                    | Get C-Rom                                                | <u>『</u> 開U2<br># >>                                                 | <u>ъ©</u><br>Р                                               |                                              |        |

図 再生コマンドを送る

(C) Spacesoft 2002, All right Reserved.

正常に、D-VHSをWindows98から制御できます.

## Panasonic NV-DH2 との接続例

この状態で, D-VHS NV-DH2 の外観と IEEE 1394(iLink)端子の様子を示します.

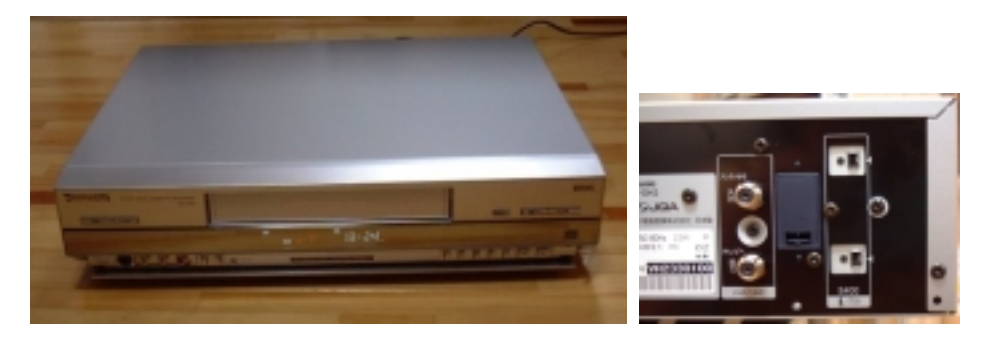

図 NV-DH2の外観とIEEE 1394(iLink)端子の様子

早速, Configration ROM を読み出してみます.

| IEEE1394                                                                                                    | _ 🗆 ×           |  |  |  |
|----------------------------------------------------------------------------------------------------|-----------------|--|--|--|
| FFFFF0000400         040407BE         31333334         E0648112         00804581           FFFFF0000410         60EB40C6         00078371         03008045         8100000E           FFFFF0000420         17812551         81000012         0C0083C0         D1000002           FFFFF0000430         C3000006         0004E413         1200A02D         13010001 | *               |  |  |  |
| infolength=04, crc_length=04, rom_crc=07BE<br>bus_name = 31333934<br>irmc = 1, cmc = 1, isc = 1, bmc = 0<br>cyc_clk_acc = 64, max_rec = 8                                                                                                    |                 |  |  |  |
| <u>ৰ</u>                                                                                                    | ×               |  |  |  |
| Get C-ROM<br>()<br>(())<br>● )) PAUSE (C)Spacesoft corp                                                                                                    | o., <i>2001</i> |  |  |  |

図 Configration ROM を読み出す

正常に接続されているらしく、Configration ROM が読み出せました. では、今度はAV/Cコマンド で D-VHS を制御してみましょう. 早送りコマンドを送ってみます.

| IEEE1394                                                                                                    | _ 🗆 🗙   |  |  |  |  |
|----------------------------------------------------------------------------------------------------|---------|--|--|--|--|
| FFFFF0000400         040407BE         31333934         E0648112         00804581           FFFFF0000410         60EB40C6         00078371         03008045         8100000E | ×       |  |  |  |  |
| FFFFF0000420         17812551         81000012         0C0083C0         D1000002           FFFFF0000430         C3000006         0004E413         1200402D         13010001 |         |  |  |  |  |
| infolength=04, crc_length=04, rom_crc=07BE<br>bus_name = 31333934<br>irmc = 1, cmc = 1, isc = 1, bmc = 0<br>cyc_clk_acc = 64, max_rec = 8                                   |         |  |  |  |  |
| 4                                                                                                    |         |  |  |  |  |
| Get C-ROM 開じる(©)                                                                                                    |         |  |  |  |  |
| PAUSE (C)Spacesoft corp                                                                                                    | ., 2001 |  |  |  |  |

図早送りコマンドを送る

Visual Basic で作ったアプリケーションでも試してみます.

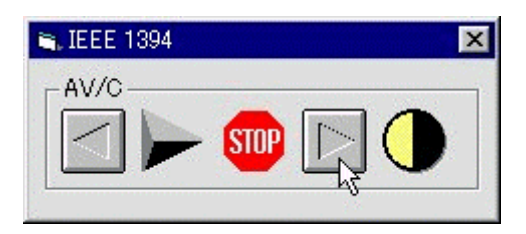

図 Visual Basic で作ったアプリケーションで試してみる

正常に, D-VHS を Windows98 から制御できます.

### Pioneer DVD レコーダ, DVR-7000 との接続例

この状態で, DVD レコーダ, DVR-7000 の外観と IEEE 1394(iLink)端子の様子を示します.

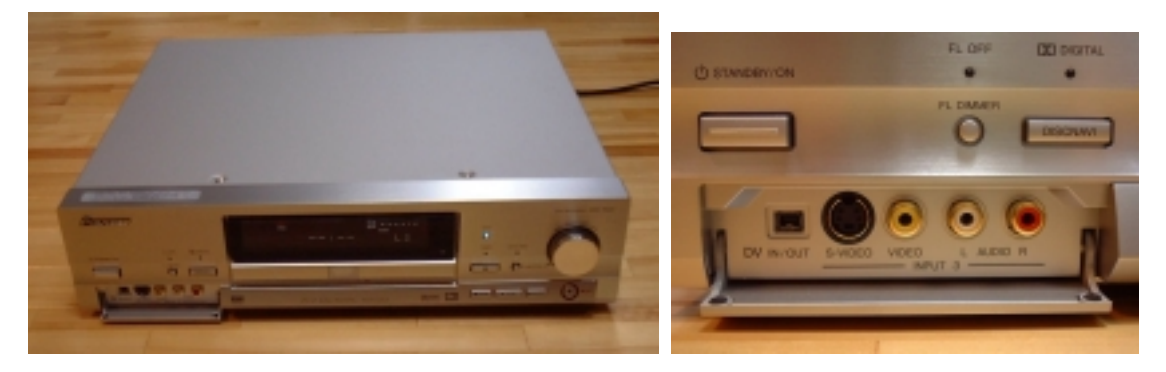

図 DVR-7000の外観とIEEE 1394(iLink)端子の様子

早速, Configration ROM を読み出してみます.

| 🖍 IEEE 1394                                                                                                    |                                                      |                                              |                                              |                                              | X |
|----------------------------------------------------------------------------------------------------|------------------------------------------------------|----------------------------------------------|----------------------------------------------|----------------------------------------------|---|
| FFFFF0000400<br>FFFFF0000410<br>FFFFF0000420<br>FFFFF0000430                                                                                | 041C996A 3<br>0011994C 0<br>17000001 8<br>0002DD9E 1 | 31333934<br>0006D477<br>3100000D<br>.200A02D | E0648000<br>0300E036<br>0C0083C0<br>13010001 | 00E03600<br>81000008<br>D1000001<br>000694F9 | 4 |
| <pre>infolength=04, crc_length=1C, rom_crc=996A bus_name = 31333934 irmc = 1, cmc = 1, isc = 1, bmc = 0 cyc_clk_acc = 64, max_rec = 8</pre> |                                                      |                                              |                                              |                                              |   |
| 1                                                                                                    |                                                      |                                              |                                              | <u> </u>                                     | ~ |
| Get C-R                                                                                                    | om .                                                 | E <u>x</u> it                                | us                                           | ing DLL                                      |   |
| $\langle \rangle$                                                                                                    |                                                      | PAUSE                                        | (C)Sr                                        | pacesoft.                                    |   |

図 Configration ROM を読み出す

正常に接続されているらしく、Configration ROM が読み出せました. 正常に、DVD レコーダを Windows98 から制御できます.